# **WordPress Self-Tutorial**

Setting Up the Main Menu WordPress Version 4.1.1

In WordPress, the menu allows users to navigate the site. In this workshop, each user will create and enable a menu to help users navigate the site.

### **Finding the Menu Options**

From Appearance, choose Menus.

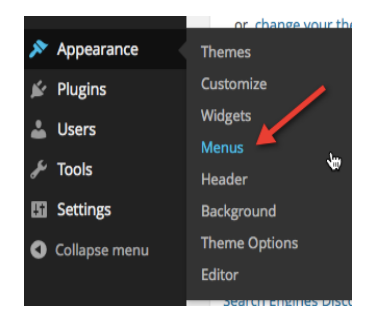

### **Creating a New Menu**

Because there will be many of us creating menus at once, it's best to name your menu something unique – like perhaps your name. Create the Menu.

| Edit Menus                                          | *                                                    | Screen Options v Help v |
|-----------------------------------------------------|------------------------------------------------------|-------------------------|
| Edit your menu below, or <u>create a new menu</u> . |                                                      |                         |
| Pages .                                             | Menu Name                                            | Create Menu             |
| Most Recent View All Search                         | Give your menu a name above, then click Create Menu. |                         |
| Book Donations<br>WordPress Self-Tutorials          |                                                      | Create Menu             |
| Posts Home Sample Page                              |                                                      |                         |

### **Adding Existing Pages**

Once your new menu has been created, view the box that contains pages. Select all pages that you would like to include in the menu. Remember that you can create dropdown menus.

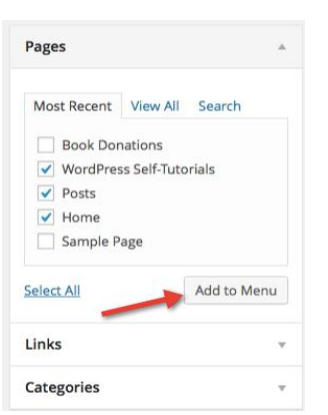

## **Adding External Links & Categories**

External links and categories can be added to the menu in the same manner. Simply add a link and select the desired categories to add these items to the menu.

| Pages            |                                                              | , | Pages                                                                                   |
|------------------|--------------------------------------------------------------|---|-----------------------------------------------------------------------------------------|
| Links            |                                                              |   | Links                                                                                   |
| LIIIKS           |                                                              |   | Categories                                                                              |
| URL<br>Link Text | http://nh.lib.overdr<br>NH Downloadable Books<br>Add to Menu |   | Most Used View All Uncategorized Events Instructions Tired of Snow? Local History Books |
| ategorie         | 25                                                           | r | Select All                                                                              |

### **Reordering the Menu**

Chances are good that you will want to reorder the links on your menu. Simply drag and drop the items into the order you want them to appear. Typically, the higher the menu item, the further to the left it will appear on the menu.

### **Creating a Dropdown Menu**

Sub-menu items are created by dragging a box under and inward of another parent menu item.

| me Bobbi's Menu                             |                                | Menu Structure<br>Drag each item into the orde | r you prefer. Click the arrow on the rig |
|---------------------------------------------|--------------------------------|------------------------------------------------|------------------------------------------|
| n item into the order you prefer. Click the | arrow on the right of the iten | Posts                                          | Page v                                   |
|                                             | Page #                         | Home                                           | Page v                                   |
| te dable Books                              | Custom w                       | NH Downloadable Books                          | Custom v                                 |
|                                             | Category +                     | Events                                         | Category v                               |
|                                             | Category +                     | Instructions                                   | Category v                               |
| is Self-Tutorials sub item                  | Page v                         | WordPress Self-T                               | utorials 🕂                               |
| y                                           | Category +                     | Local History                                  | Category 🔻                               |

### Giving you something like this!

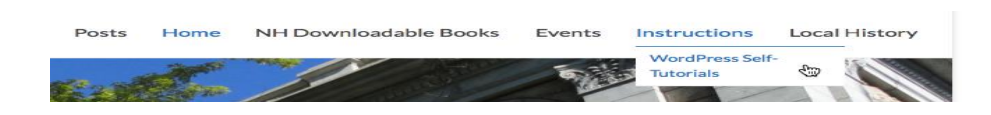

Great job! Next week we will adjust some WordPress settings.